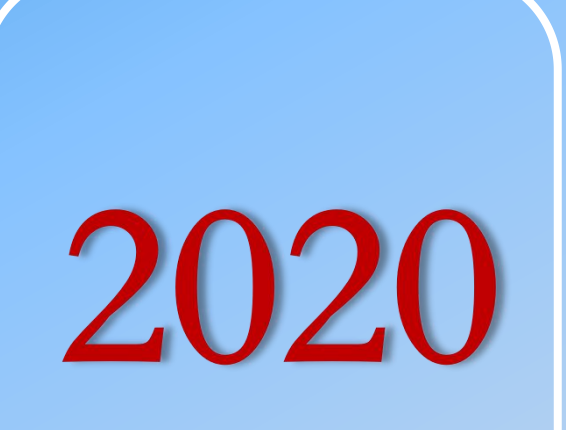

# 图书馆新生入馆教育系列 —读者检索

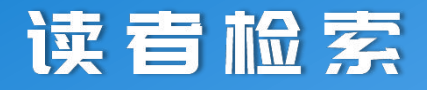

#### OPAC

超星移动图书馆

超星学习通

索书号检索

# 

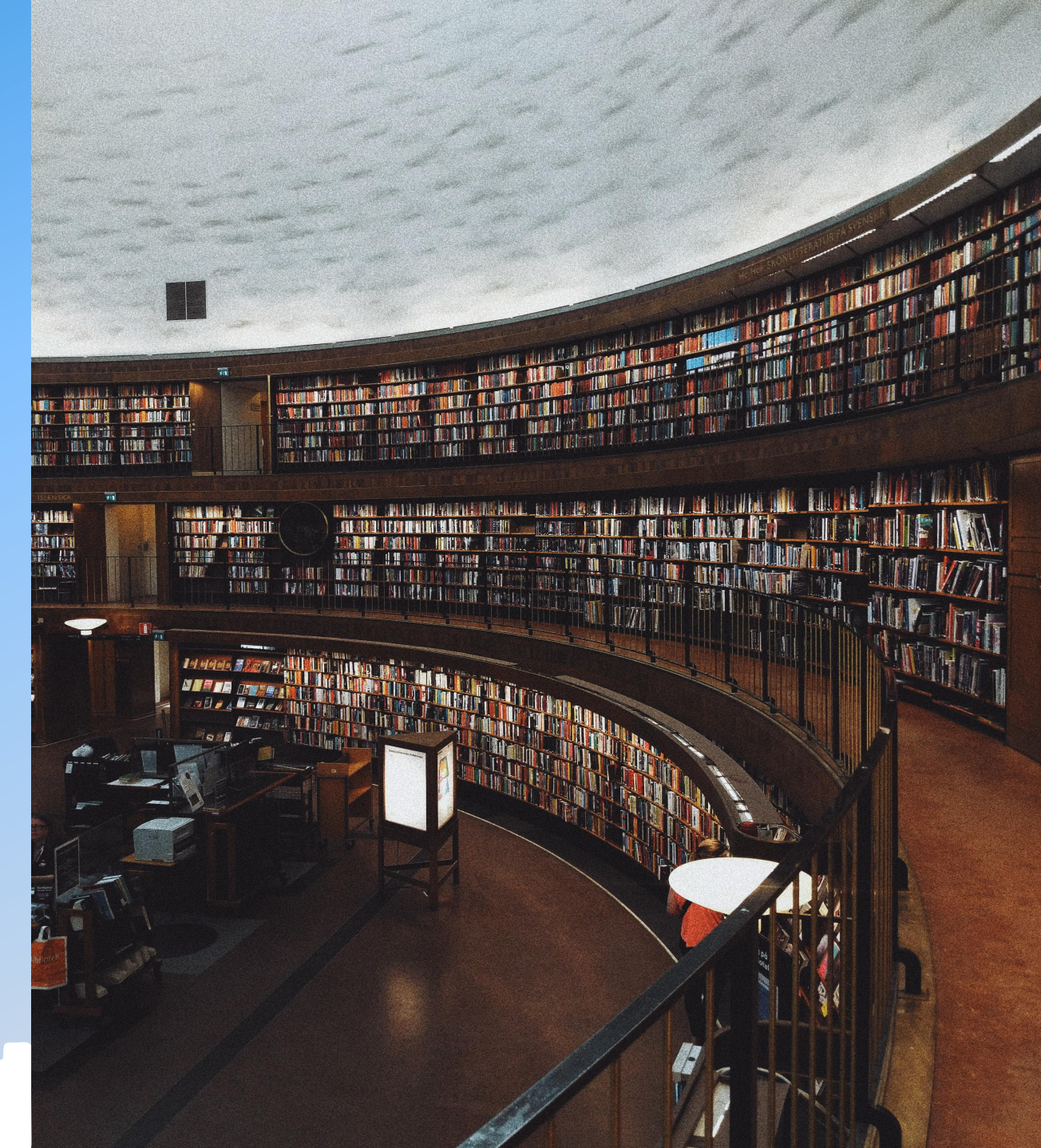

![](_page_2_Figure_0.jpeg)

ΟΡΑΟ

## 如何进入opac

![](_page_3_Figure_2.jpeg)

![](_page_4_Picture_0.jpeg)

#### 方法二:进入学校官网主页 <u>http://www.hlxy.edu.cn/</u>

![](_page_4_Picture_2.jpeg)

![](_page_5_Picture_0.jpeg)

#### 书目检索系统(OPAC)

| 京中医药大学翰林学院图书馆书目检索系统<br>Online Public Access Catalogue |                  |                                                                                                    |             |       |        |  |  |  |
|-------------------------------------------------------|------------------|----------------------------------------------------------------------------------------------------|-------------|-------|--------|--|--|--|
|                                                       | 浏览   新书通报   期刊导航 | 1 读者荐购                                                                                                    | 学科参考   信息发布 | 我的图书馆 | VPN入口  |  |  |  |
| 馆藏检索 简单检索 多字段检索                                       |                  |                                                                                                    |             |       |        |  |  |  |
| _ 馆藏书日简单检索                                            |                  |                                                                                                    |             |       |        |  |  |  |
|                                                       |                  | 向图书馆推荐你                                                                                                    |             |       | 可查看自己的 |  |  |  |
| 题 名 ▼ 前方一致                                            | 想看的图书            |                                                                                                    | 检索 更多限制     | 借阅信息  |        |  |  |  |
| <mark>热门检索</mark> : 云边有个小卖部 张<br>查看30天内的热门检索词         | 爱玲               |                                                                                                    |             |       |        |  |  |  |
| 热门检察词                                                 | 热门借阅             |                                                                                                    | 热门图书        |       |        |  |  |  |
| 普通心理学<br>中医临床等<br>如何学习 <sup>如此来</sup>                 |                  | <ul> <li>解剖学笔记.第2版</li> <li>中药学习题集</li> <li>盗墓笔记.8</li> <li>中药药剂学实验:bilingua</li> <li>平凡的世界.第2版</li> <li>共产党宣言</li> </ul> |             |       |        |  |  |  |
| 文明的冲突 34 36 36                                        | ▶ 龙旗飘扬的舰队:中国近代海军 | 兴衰史,甲午                                                                                                    | ▶ 解忧杂货店     |       |        |  |  |  |

![](_page_6_Picture_0.jpeg)

![](_page_6_Figure_1.jpeg)

南京中医药大学翰林学院图书馆 OPAC v5.6.1.190106 © 1999-2019 Jiangsu Huiwen Software Ltd. 江苏汇文软件有限公司

![](_page_7_Picture_0.jpeg)

![](_page_7_Figure_1.jpeg)

![](_page_8_Picture_0.jpeg)

| 书目检索             | 热门推荐 / 分类浏览 | - 新书通报   期刊导航   读者荐购   学科         | 参考   信息发布   我的图书馆    | VPN入口      |     |     |           |
|------------------|-------------|-----------------------------------|----------------------|------------|-----|-----|-----------|
| ▶ 我的首页<br>▶ 证件信息 | 当前借阅        |                                   |                      |            |     |     |           |
| ▶ 当前借闯           | 当前借阋(3)/最   | 大借阋(15)                           |                      |            |     |     |           |
| ▶ 信阅历史           | 条码号         | 题名/责任者                            | 借阋日期                 | 应还日期       | 续借量 | 馆藏地 | 附件 续借     |
| ▶ 荐购历史           | HL086862    | 《市场调查》学习指导与习题第2版/蒋萍主编             | 2019-06-10           | 2019-09-11 | 0   | 综合库 | 无 续借      |
| ▶ 预约信息           | LI 220212   | 佐江学 1 河之寺 神出 古法寺士伯                | 2010.06.10           | 2010.00.11 | 0   |     | 工         |
| ▶ 委托信息           | nL220213    | 统订子/刘丁石, 虢风, 问述早土满                | 2013-00-10           | 2019-09-11 | U   | 际口件 |           |
| ▶ 我的书架           | HL232814    | 经济学原理,宏观经济学分册:考点归纳、习题详解、考研真       | 题/圣才考研网主编 2019-06-05 | 2019-09-11 | 0   | 综合库 | 无续借       |
| ▶ 书刊遗失           |             |                                   |                      |            |     |     |           |
| ▶ 读者挂失           | 二维码信息(当前    | <b>昔阅信息的二维码,安装手机解码软件拍照解析后可以快速</b> | 保存信息)                |            |     |     | 续借时间须在应还日 |
| ▶ 帐目清单           |             | 8. 秋回                             |                      |            |     |     | 期的前五千内办理  |
| ▶ 违章缴款           | Exactly     | 969 <del>4</del>                  |                      |            |     |     | 规则的五人的分理  |
| ▶ 我的书评           |             |                                   |                      |            |     |     |           |
| ▶ 检索历史           |             |                                   |                      |            |     |     |           |
| ▶ 我的课程           |             |                                   |                      |            |     |     |           |
| ▶ 我的积分           | EIN-Schi    | 604U                              |                      |            |     |     |           |

![](_page_9_Picture_0.jpeg)

| 京中医药大学翰林学院图书<br>Online Public Access Catalogue                                   | 书馆书目检索系统                                                                                |
|----------------------------------------------------------------------------------|-----------------------------------------------------------------------------------------|
| 书目检索   热门推荐   分类浏览   新书通报   期刊导新                                                 | 流   <mark>读者荐购</mark>   学科参考   信息发布   我的图书馆   VPN入口                                     |
| 荐购历史 读者荐购 详细征订目录                                                                 |                                                                                         |
| 读者荐购(荐购前请先确认是否存在馆藏)                                                              |                                                                                         |
| * 题 名:<br>* 责任者:<br>出版社:<br>出版年:<br>语 种:<br>* ISBN:<br>推荐理田:<br>(限500字)<br>万购 重置 | 填入书刊信息<br>荐购者可优先阅读                                                                      |
| 请补充您的信息以便更好的提供服务, Email: 手机号: 手机号: 更新                                            |                                                                                         |
|                                                                                  | 南京中医药大学翰林学院图书馆 OPAC v5.6.1.190106<br>© 1999-2020 Jiangsu Huiwen Software Ltd 江苏汇文软件有限公司 |

![](_page_10_Picture_0.jpeg)

![](_page_11_Picture_0.jpeg)

#### 超星移动图书馆

![](_page_11_Picture_2.jpeg)

![](_page_11_Picture_3.jpeg)

![](_page_12_Figure_0.jpeg)

6.4

扫一扫

![](_page_12_Figure_1.jpeg)

### 1 超星移动图书馆

![](_page_13_Picture_0.jpeg)

![](_page_13_Picture_1.jpeg)

|                               | 我的借阅             | $\checkmark$ |  |  |  |
|-------------------------------|------------------|--------------|--|--|--|
| 目前借书78本                       |                  |              |  |  |  |
| 《信息获取与                        | 5用户服务 》 颜端武, 王曰芬 | 编著 ▼         |  |  |  |
| 条码号                           | HL050667         | 续借           |  |  |  |
| 借阅日期                          | 2015-12-14       |              |  |  |  |
| 应还日期                          | 月 2289-09-30     |              |  |  |  |
| 馆藏地                           | 2 综合库            |              |  |  |  |
| 附件无                           |                  |              |  |  |  |
| 《信息节食》 (美) Clay A. Johnson著 ▲ |                  |              |  |  |  |
| 《设计的图谋:改变世界的80个日常创意阴谋》        |                  |              |  |  |  |
| 《设计中的设计》 原研哉 [著]              |                  |              |  |  |  |
| 《设计,无处不在》(美)约翰·赫斯科特著          |                  |              |  |  |  |
|                               |                  | 5.224        |  |  |  |

![](_page_14_Picture_0.jpeg)

![](_page_15_Picture_0.jpeg)

![](_page_15_Picture_1.jpeg)

![](_page_15_Picture_2.jpeg)

手机下载"超星学习通"

![](_page_16_Picture_0.jpeg)

![](_page_16_Picture_1.jpeg)

右上角输入邀请码:zyyhlxy

![](_page_16_Picture_3.jpeg)

![](_page_17_Picture_0.jpeg)

![](_page_18_Picture_0.jpeg)

索书号检索

![](_page_18_Picture_2.jpeg)

如果要查找《平凡的世界》这本书馆 里有没有,在什么地理位置,我们如 何快速寻找到呢?

![](_page_19_Picture_0.jpeg)

| 京中医药大学翰林学院图书馆书目检索系统<br>Online Public Access Catalogue |                                                                            |                                 |  |  |  |  |  |
|-------------------------------------------------------|----------------------------------------------------------------------------|---------------------------------|--|--|--|--|--|
| は日检索   热门推荐                                           | 分类浏览   新书通报   期刊导航   读者荐购   学科参考   信息发布   我的图书馆   VPN入口                    |                                 |  |  |  |  |  |
| 輻荷检索 简单检索 多字段检索                                       |                                                                            |                                 |  |  |  |  |  |
| 考翻译                                                   | 检索到1条题名=平凡的世界的结果 🔤                                                         |                                 |  |  |  |  |  |
| 小检索范围                                                 | 题 名 ▼                                                                      |                                 |  |  |  |  |  |
| <b>}类:</b><br>文学(3)                                   | 所有图书 可借图书                                                                  |                                 |  |  |  |  |  |
| <b>て献类型:</b><br>中文图式(1)                               | 按照:入藏日期▼降序▼ 11列                                                            |                                 |  |  |  |  |  |
| [藏地:<br>文艺库(1)                                        | 1.平凡的世界.第2版 1247.57/714<1(2), 1247.57/714<2(2), 1<br>路遥,<br>北京十月文艺出版社 2013 | <b>中文图书</b><br>馆藏复本:6<br>可借复本:4 |  |  |  |  |  |
| <b>E题:</b><br>长篇小说(1)                                 |                                                                            |                                 |  |  |  |  |  |

南京中医药大学翰林学院图书馆 OPAC v5.6.1.190106 © 1999-2020 Jiangsu Huiwen Software Ltd. 江苏汇文软件有限公司

![](_page_20_Picture_0.jpeg)

| 南京中医药大学翰林学院图书馆书目检索系统<br>Online Public Access Catalogue |                                     |                 |                   |            |       |  |  |  |
|--------------------------------------------------------|-------------------------------------|-----------------|-------------------|------------|-------|--|--|--|
| 书目检索   热门推荐                                            | 分类浏览   新书通报   非                     | 肝川导航   读者荐购     | 学科参考   信息发布       | 我的图书馆 VPN入 |       |  |  |  |
| 馆藏检索 简单检索 多字段检                                         | <u>索</u>                            |                 |                   |            |       |  |  |  |
| MARC状态:审校 文献类型:中文图                                     | 书 浏览次数:856                          |                 |                   |            |       |  |  |  |
| 书目信息 机读格式(MARC)                                        |                                     |                 |                   |            |       |  |  |  |
| 题名/唐                                                   | 任者: 平凡的世界                           |                 |                   |            |       |  |  |  |
| 版本                                                     | 说明: 第2版                             |                 |                   |            |       |  |  |  |
| 出版发                                                    | 行项:北京:北京十月文艺出版社,2013                |                 |                   |            |       |  |  |  |
| ISBN                                                   | 定价: 978-7-5302-1198-4 精装/CNY99      | .00 (全3册)       |                   |            |       |  |  |  |
| 载体刑                                                    | <b>态项:</b> 3册 (463, 465, 464页);22cm |                 |                   |            |       |  |  |  |
| <u>N</u>                                               | 编项: 路遥全集.长篇小说                       |                 |                   |            |       |  |  |  |
| 令人表                                                    | 任者: 路遥, 1949- 著                     |                 |                   |            |       |  |  |  |
| 学科                                                     | 主题:长篇小说-中国-当代                       |                 |                   |            |       |  |  |  |
| 中图法分                                                   | 中图法分类号: 1247.57                     |                 |                   |            |       |  |  |  |
| 责任者                                                    | 附注: 路遥,原名王卫国                        |                 |                   |            |       |  |  |  |
| 提要文描                                                   | 附注:本书最引人感动的,还是孙氏兄!                  | 弟不甘为命运的玩偶,在沉重的生 | 活中发掘自己被禁锢的价值,自强不愿 | 的命运主旋律。    |       |  |  |  |
| 使用对象                                                   | 附注: 小说                              |                 |                   |            |       |  |  |  |
|                                                        |                                     |                 |                   |            |       |  |  |  |
|                                                        |                                     |                 |                   |            |       |  |  |  |
| 放入暂存书案                                                 | ₩(U) UX編                            |                 |                   |            |       |  |  |  |
|                                                        |                                     |                 |                   |            |       |  |  |  |
|                                                        |                                     |                 | 根据索书号             | 和馆藏地       |       |  |  |  |
| 馆藏信息 委托申请 参考:                                          | 的架 图书评论 相关借阅 相                      | 关收藏             | 即可找到              | 目标图书       |       |  |  |  |
| 索书号 条码号                                                | 年卷期                                 | 校区—馆藏地          | в                 | 书刊状态       | 还书位置  |  |  |  |
| 1247.57/714<1(2) HL140                                 | 850 —                               | 总馆——文艺库         |                   | 可借         | 不定馆藏地 |  |  |  |
| I247.57/714<1(2) HL140                                 |                                     | 总馆—文艺库          |                   | 可借         | 不定馆藏地 |  |  |  |
| 1247.57/714<3(2) HL14(                                 | 1854 📃                              | 总馆—文艺库          |                   | 可借         | 不定馆藏地 |  |  |  |

![](_page_21_Picture_0.jpeg)

![](_page_21_Figure_1.jpeg)

![](_page_21_Figure_2.jpeg)

ull 🗢 🕞

m

馆藏查询

1247.57/714<1(2) 可借

不定馆藏地

HL140850

总馆一文艺库

读者预约

点击"查询",输入书名,根据索书号和馆藏地即可找到目标图书

![](_page_22_Picture_0.jpeg)

![](_page_22_Figure_1.jpeg)

| )e          | 19:12 • 4 • 4 • 5.00 KB/S |        | Ha @ © 133)     |   | 19:12                 | GI * 4GI 3.00<br>KB/S         |                            | HDa @ © 133     |
|-------------|---------------------------|--------|-----------------|---|-----------------------|-------------------------------|----------------------------|-----------------|
| ]<br>]<br>周 | く宿竈                       | 成查询    | R               |   | <                     | $\times$                      | 馆藏查询                       | K               |
| 7           |                           |        | 5               |   | 共1条搜                  | 索结果                           |                            |                 |
|             | 平凡的世界                     |        | Q               |   | 1. 平凡                 | 的世界.第2版                       |                            |                 |
|             | 题名 主题问                    | 者者     | 标准编码            |   | 作者: 3<br>索书号:<br>流通类型 | 8遥,<br>Ⅰ247.57/714<<br>型:中文图书 | I (2), I247.57/714<2(2), I | ×               |
|             | 热门图书                      | 他们都    | 都在搜             |   | 可借/总<br>出版: :         | 藏: 4/6<br>北京十月文艺出             | 版社 2013                    |                 |
|             | 中药药剂学实验:bilingual e       | dition |                 | • |                       |                               |                            |                 |
|             | 解忧杂货店                     | 冯年     | 平,吴子梅主编         |   |                       |                               |                            |                 |
|             | 平凡的世界,第2版                 | ()     | 日) 东野圭吾著        |   |                       |                               |                            |                 |
|             |                           |        | 路遥,             |   |                       |                               |                            |                 |
|             | 解剖字笔记.第2版                 |        | 主编魏保生           |   |                       |                               |                            |                 |
|             | 盗墓笔记.8                    |        | 南派三叔莱           |   |                       |                               |                            |                 |
|             |                           |        |                 |   |                       |                               |                            |                 |
|             | 気田川                       | 川轼史多   |                 |   |                       |                               |                            |                 |
|             |                           |        |                 |   |                       |                               |                            |                 |
|             |                           |        |                 |   |                       |                               |                            |                 |
|             |                           |        |                 |   |                       |                               |                            |                 |
|             |                           |        |                 |   |                       |                               |                            |                 |
|             |                           |        |                 |   | L                     | 一页                            | 1/1                        | 下一页             |
|             |                           | 0      | $\triangleleft$ |   |                       |                               | $\bigcirc$                 | $\triangleleft$ |
|             |                           |        |                 |   |                       |                               |                            |                 |

![](_page_22_Figure_3.jpeg)

点击"查询",输入书名,根据索书号和馆藏地即可找到目标图书

![](_page_23_Picture_0.jpeg)

# 图书馆欢迎您的到来!